## ขั้นตอนการกำหนด IP Address ของ Birch CP-Q1T

ขั้นตอนแรกให้ทำการ Self Test ตัวอย่างเพื่อเช็คดู IP Address ของเครื่องพิมพ์ใบเสร็จ หลังจากนั้นทำการ ทำการกำหนด IP Address ของคอมพิวเตอร์เพื่อใกล้เคียงกับ IP ของเครื่องพิมพ์ ยกตัวอย่าง IP เครื่องพิมพ์เป็น 192.168.123.111 ให้ผู้ใช้งานเข้าไปที่ Network and Sharing Center คลิกไปที่ Change Adepter Setting หลังจาก นั้นให้คลิกขวาที่ Local Area Connection แล้วกด Properties

| 🕞 🕞 🕫 🚱 Kontrol Panel 🔸 Network and Internet 🔸 Network Conne                                                                                                    | ctions >               | 8                              | -                                  | ✓ +y Search Network Connection | • 🗊 | × |
|----------------------------------------------------------------------------------------------------|------------------------|--------------------------------|------------------------------------|--------------------------------|-----|---|
| Croanize This bis network device Dispose this consection                                                                                                    | Rename this connection | View status of this connection | Change settings of this connection |                                |     | 0 |
| Disable Mike network device       Disances this connection         Local Area Connection Properties       Image: Connection Properties         Networking       Connect using:         Image: Connection uses the following items:       Configure         This connection uses the following items:       Configure         Image: Connection uses the following items:       Configure         Image: Connection uses the following items:       Configure         Image: Connection uses the following items:       Configure         Image: Connection uses the following items:       Configure         Image: Connection uses the following items:       Configure         Image: Connection uses the following items:       Configure         Image: Connection uses the following items:       Configure         Image: Connection uses the following items:       Configure         Image: Connection uses the following items:       Configure         Image: Connection uses the following items:       Configure         Image: Connection uses the following items:       Configure         Image: Connection uses the following items:       Configure         Image: Connection uses the following items:       Connection         Image: Connection Control Protocol/Internet Protocol. The default wide area network protocol that provides communication across diverse intec | Rename this connection | View status of this connection | Change settings of this connection |                                |     | 0 |

🚯 🖉 📜 💽 \ominus 💽 🖉 🖉

EN 🔞 🚍 🔶 🕅 🗣 🎠 🗐 🔈 🚯 👘 🗤 12:21 16/03/2020 หลังจากนั้นให้ทำการคลิก Internet Protocol version 4 (TCP/IPv4) แล้วกด Properties ครับ

| 1                                                                                          |                                                                                        |                       |   |  |  |  |
|--------------------------------------------------------------------------------------------|----------------------------------------------------------------------------------------|-----------------------|---|--|--|--|
| eneral                                                                                     |                                                                                        |                       |   |  |  |  |
| You can get IP settings ass<br>this capability. Otherwise,<br>for the appropriate IP setti | signed automatically if your network s<br>you need to ask your network admini<br>ings. | upports<br>strator    | S |  |  |  |
| 💿 Obtain an IP address                                                                     | automatically                                                                          |                       |   |  |  |  |
| Ose the following IP a                                                                     | ddress:                                                                                |                       |   |  |  |  |
| IP address:                                                                                | 192 . 168 . 123 . 115                                                                  | 192 . 168 . 123 . 115 |   |  |  |  |
| Subnet mask:<br>Default gateway:                                                           | 255 . 255 . 255 . 0                                                                    | 255 . 255 . 255 . 0   |   |  |  |  |
|                                                                                            | 192.168.123.1                                                                          |                       |   |  |  |  |
| Obtain DNS server ad                                                                       | dress automatically                                                                    |                       |   |  |  |  |
| Ouse the following DNS                                                                     | server addresses:                                                                      |                       |   |  |  |  |
| Preferred DNS server:                                                                      |                                                                                        |                       |   |  |  |  |
| Alternate DNS server:                                                                      | NE 3 3                                                                                 |                       |   |  |  |  |
| Validate settings upo                                                                      | n exit Adva                                                                            | anced                 | • |  |  |  |
|                                                                                            |                                                                                        |                       |   |  |  |  |

ทำการเปลี่ยน IP คอมพิวเตอร์ ให้เคียงกับเครื่องพิมพ์ ยกตัวอย่าง IP เครื่องพิมพ์เป็น 192.168.123.111 ให้ เปลี่ยน IP ของเครื่องคอมพิวเตอร์เป็น 192.168.123.115 แล้วกดปุ่มตกลง หลังจากนั้นเข้าไปที่ Browser Google Chrome, Explorer. แล้วใส่ IP ของเครื่องพิมพ์ใบเสร็จใน <u>URL: ของ</u>เบราว์เซอร์ เช่น 192.168.123.111 แล้วกด Enter

## Information **Configure Ethernet** Settings for the Ethernet Interface Configuration IP Address: DHCP Client: **Printer Status** • DHCP Timeout (s) 90 Printer Test ٠ Fixed IP Address: Device IP Address 192 168 . 123 111 Subnet Mask 255 255 255 0 Gateway Address 192 123 1 168 Restart Restore Default Save cancel

## Ethernet WebConfig Version 1.02

Copyright © Lee 2006-2018 J-Speed All rights reserved.

หลังจากนั้นจะเข้าสู่ในหน้า Ethernet WebConfig Version ให้ไปที่ Configuration ให้คลิกที่ Fixed IP Address: แล้วใส่ IP ที่ต้องการเปลี่ยนเขาไปในช่อง Device IP Address . แล้วกด SAVE .